## COMO RENOVAR LOS PASES

Entre a su cuenta. Haga Clic en la pestaña de "Shop" Seleccione **"Pass" y luego "Renewal."** 

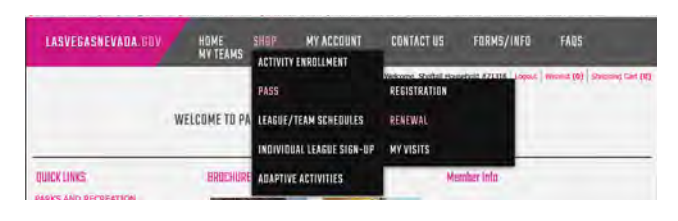

Seleccione el cuadro de los pases que desea renovar y haga clic en **"Renewal."** 

| LASV       | EGASNEVAU         | A.GUV                                                                          | IGME<br>AV TEAMS              | SHOP                           | MY ACCOUNT                                                         | CUNTACTUS                                                       | FURMS/1                              | NFQ FA       | 05                  |
|------------|-------------------|--------------------------------------------------------------------------------|-------------------------------|--------------------------------|--------------------------------------------------------------------|-----------------------------------------------------------------|--------------------------------------|--------------|---------------------|
|            |                   |                                                                                | -                             |                                |                                                                    | Welcome, Crist Houe                                             | schold #142337                       | logat within | (0) Decemp Cart (2) |
|            |                   | Safekey Only! J                                                                | VI Salekey                    | DALLOS OTH                     | ire at the end of t                                                | be current school                                               | year, June 0                         | R. 2017.     |                     |
|            |                   | No refun<br>If you hav                                                         | ds, credits<br>e any que      | , or transfer<br>stions please | s of passes will b<br>contact Safekey                              | e given under any<br>Administration a                           | circumstand<br>702-229-33            | 199.         |                     |
| Resolution | sentiertigs neiki | No refun<br>If you hav                                                         | ds, credits<br>e any que      | , or transfer<br>stions please | s of passes will b<br>contact Safekey                              | e given under any<br>Administration a                           | circumstand<br>t 702-229-33          | 199.         | 1 Dates             |
| Renew<br>C | Member<br>Frank   | No refun<br>If you hav<br>to to meny crime<br>Pass Description<br>SK Adrock Vr | ds, credits<br>e any que<br>a | Pass Type<br>SKIDCY            | s of passes will be<br>contact Safekey<br>Begin Data<br>08/29/2016 | e given under any<br>Administration a<br>End Data<br>07/03/2017 | Circumstand<br>702-229-33<br>Details | Punches Lef  | t Status            |

Su transacción no ha sido completada hasta que se genere un recibo. Por favor revise su recibo para asegurarse que su transacción haya pasado y este correcta.

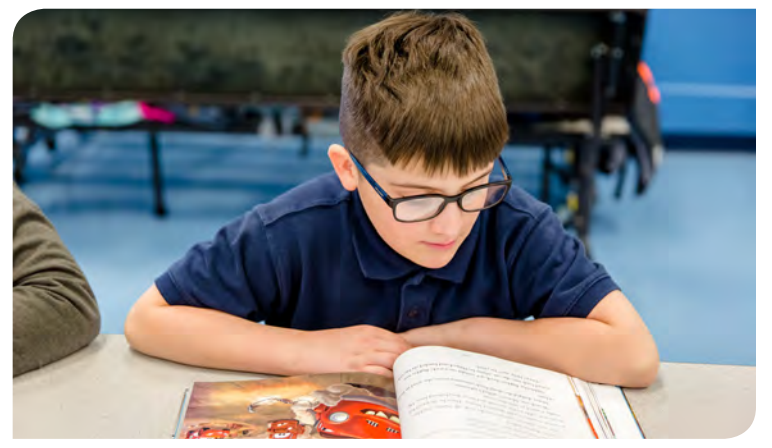

## COMO CAMBIAR LA INFORMACION DE UN MIEMBRO

Para cambiar la información de un miembro, haga clic en **"My Account"** y después haga clic en **"Change Member Data"** 

| LASVEGASNEVADA.GUV                                                                           | HDME SHOP<br>My teams | MY ACCOUNT CONTACT<br>MY HISTORY | US FORMS/INFO FAQS                                                                                                    |
|----------------------------------------------------------------------------------------------|-----------------------|----------------------------------|----------------------------------------------------------------------------------------------------|
|                                                                                              | WELCOME TO PARKS AND  | HOUSEHOLD CALENDAR               | el Houehoù 973316   loguet   Wetter (0)   Swepping Car, (0)<br>E REGISTRATION                                                                                                    |
| QUICK LINKS                                                                                  | BROCHURE              | CHANGE HOUSEHOLD DATA            | Member Info                                                                                                    |
| PARKS AND RECREATION<br>REC PASS - REGISTER HERE<br>ARTS AND CULTURE<br>PARKS AND FACILITIES | beyond the ne         | CHANGE MEMBER DATA               | Now that you are logged into our registration<br>system, please use either the Hot Buttons<br>below or Menus at the top of the screen to<br>navigate the website, When ready, you will be<br>brought to the checkout screen where you can |

## COMO IMPRIMIR UN RECIBO

Cuando se inicia la sesión en su cuenta, haga clic en **"My Account"** 

#### y seleccione "Reprint a Receipt."

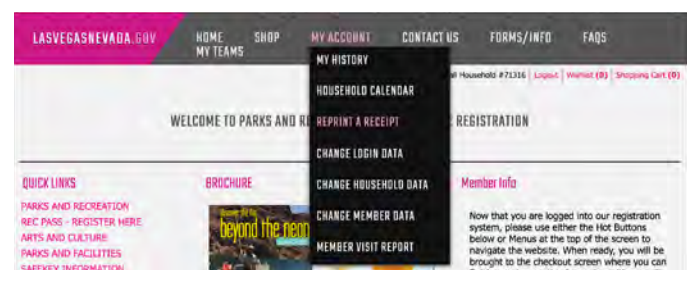

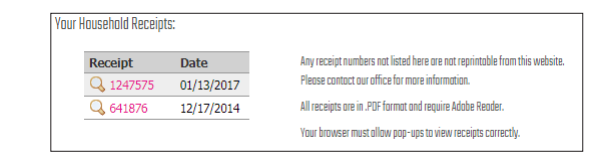

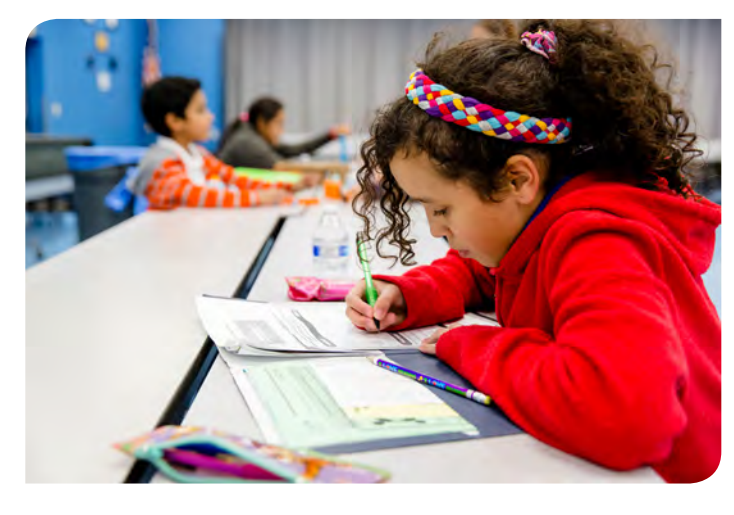

La Ciudad de Las Vegas no provee estados de cuenta de fin de año para la declaración de impuestos. Los recibos de Safekey se pueden imprimir desde su cuenta en línea e incluyen el número de identificación de impuestos.

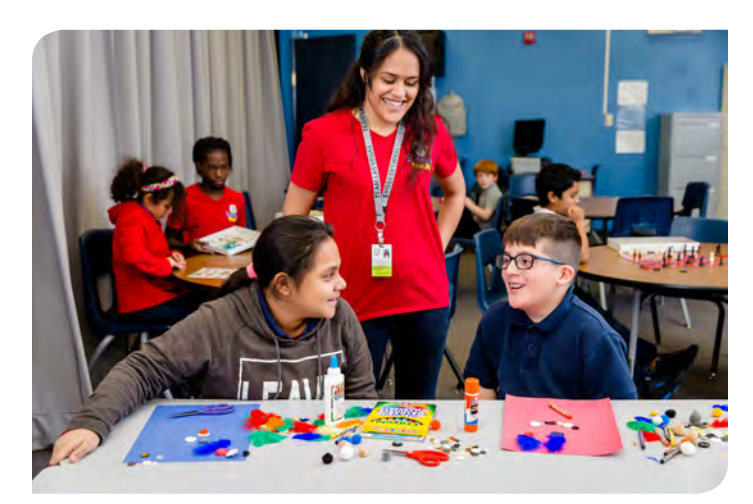

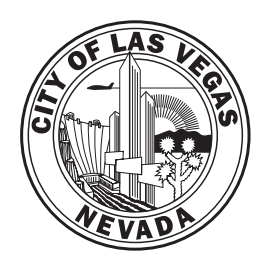

OFICINA DE SAFEKEY 416 N. Seventh St. Las Vegas, Nevada 89101 702.229.KIDS lasvegasnevada.gov/safekey

#### Ubicaciones Adicionales de Centros Comunitario para hacer Pagos

**Cimarron Rose** 5591 N. Cimarron Road 702.229.1607

> **Doolittle** 1950 N. J St. 702.229.6374

**East Las Vegas** 250 N. Eastern Ave. 702.229.1515

**Mirabelli** 6200 Hargrove Ave. 702.229.6359

**Stupak** 251 W. Boston Ave. 702.229.2488

Veterans Memorial 101 N. Pavilion Center 702.229.1100

Facilidades de pago disponibles en línea con las siguientes tarjetas de crédito o debito.

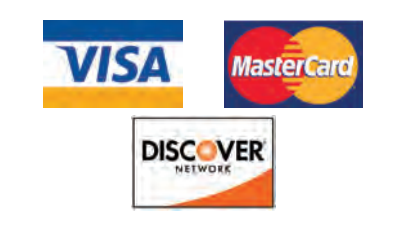

7-1-1

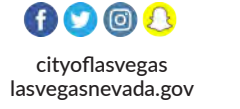

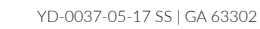

### **ESCUELAS FUERTES**

# Ciudad de Las Vegas **SAFEKEY**

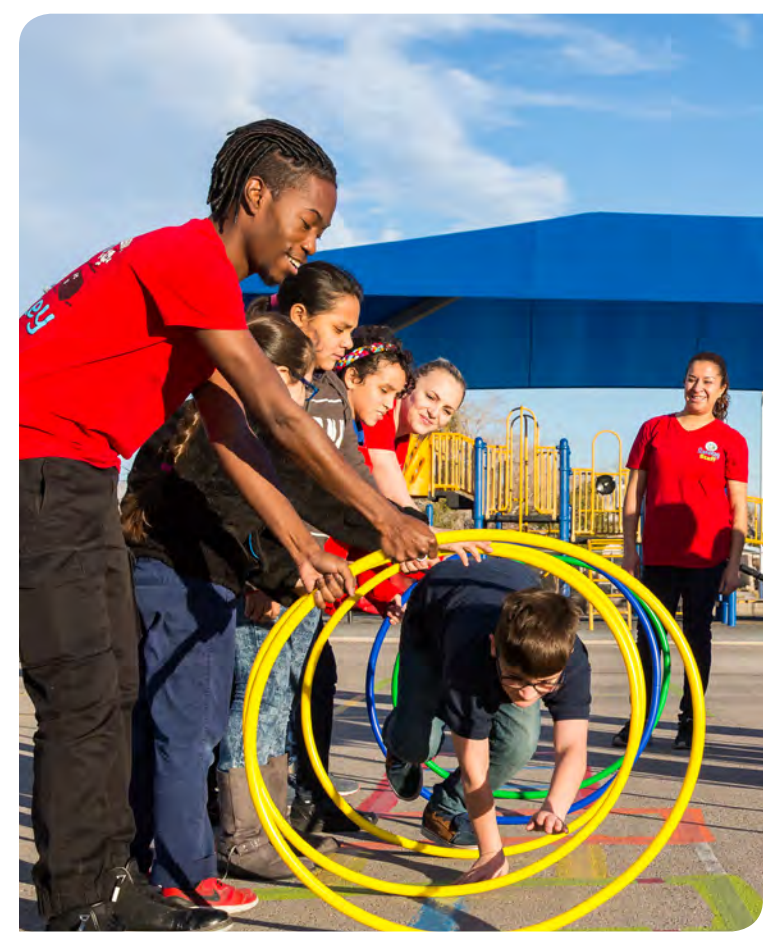

## INSTRUCCIONES DE PAGO EN LINEA Año Escolar 2017-2018

Oficina de Safekey | 702.229.KIDS lasvegasnevada.gov/safekey

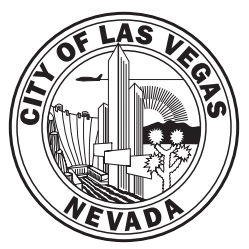

## **USUARIOS DE PRIMERA VEZ**

La primera vez que inicie la sesión en la página donde se inscribe: lasvegasnevada.gov/safekey (no use www) la información de su cuenta para iniciar la sesión va a ser:

Nombre de usuario: el numero de teléfono de su casa (incluyendo el código de área) del contacto principal de la cuenta. Si usted solo usa un teléfono celular y no tiene un teléfono en casa, entonces el número de teléfono será el número de su teléfono celular.

**Contraseña:** el apellido del contacto principal (con la primera letra en mayúscula).

Se le requerirá que cambie la contraseña la primera vez que inicia la sesión en el sitio web. También puede cambiar el nombre de usuario en cualquier momento.

| USER NAME | а  |
|-----------|----|
| PASSWORD  | •  |
| Log I     | in |

#### Asistencia para iniciar sesión:

Si tiene dificultades para iniciar la sesión haga clic en: "Olvido su Contraseña?" y va a recibir dos correos electrónicos, uno con su nombre de usuario y otro con su contraseña

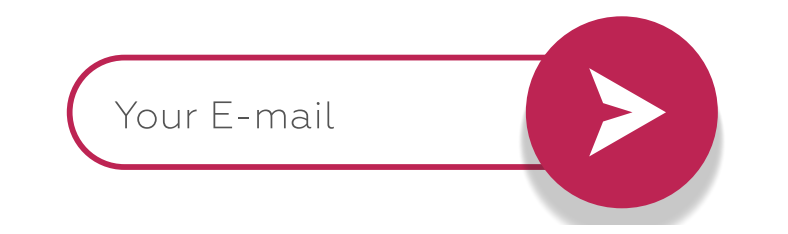

#### **POLITICA DE REEMBOLSO**

No hay reembolsos, créditos o transferencias de los pases bajo ninguna circunstancia, incluyendo que un niño este ausente del programa. Todos los pases vencen al final del año escolar en curso.

#### **I.** Vaya directamente a **lasvegasnevada.gov/safekey**.

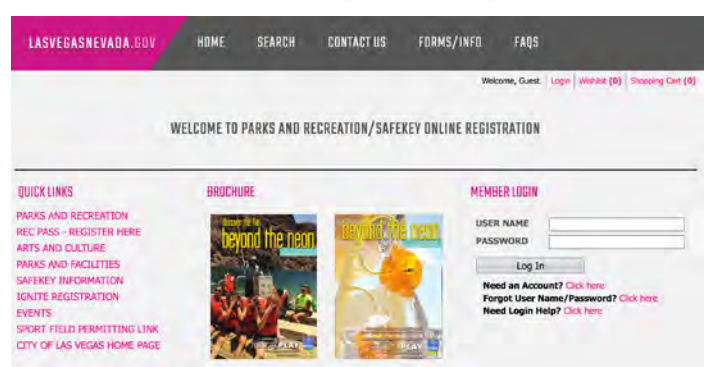

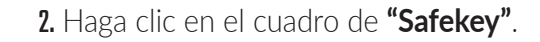

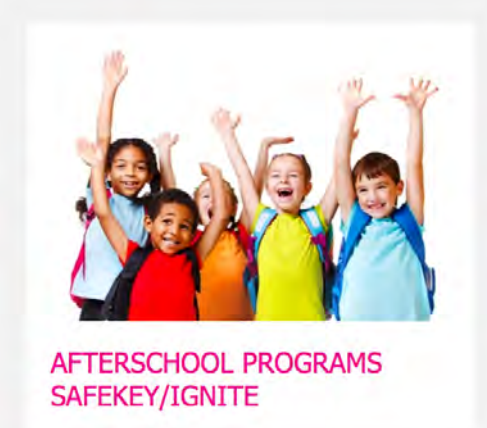

3. Desplácese hacia abajo a donde está la escuela que busca. El pase que termina en "YR" se debe comprar primero. Este es el que sirve para la cuota de inscripción de \$20 requerida **UNA-VEZ AL AÑO** para cada niño. Luego haga clic en el carrito de compra y agréguelo. Si ya lo compró, haga clic en pase AM o PM. (Safekey AM no está disponible en todas las escuelas.)

| Safekey Passe                          | All Safeke<br>All Safeke<br>No refunds,<br>te the registration proces<br>If you have a | hase the Safek<br>passes copire at<br>credits, or transf<br>is, families must t<br>any questions dis | ey Yearty Pass for each of<br>the end of the current scho<br>ers of passes will be given up<br>to ut and submit to your Sa<br>se contact. Safekey Admined | hild bei<br>ol year,<br>nder any<br>fiekey si<br>tration a | fore reg<br>June 8, 2<br>y circums<br>te a new<br>it 702-22 | isterin<br>1017.<br>tance<br>Particip<br>9-3399. | g for AM | and PM passes |             |
|----------------------------------------|----------------------------------------------------------------------------------------|----------------------------------------------------------------------------------------------------|----------------------------------------------------------------------------------------------------|------------------------------------------------------------|-------------------------------------------------------------|--------------------------------------------------|----------|---------------|-------------|
| Cabaaaaa                               |                                                                                        | Sart Order                                                                                           |                                                                                                    |                                                            | Display                                                     | Ontio                                            |          |               |             |
| Safekey                                | ,                                                                                      | Pass Type                                                                                            |                                                                                                    | 4                                                          | Listing                                                     |                                                  |          |               | \$          |
| Search                                 | Reset                                                                                  | 1                                                                                                    |                                                                                                    |                                                            |                                                             |                                                  |          |               |             |
| Poss Search Results<br>Stawing: Tas SD |                                                                                        |                                                                                                    |                                                                                                    |                                                            |                                                             |                                                  |          |               | ni Areata X |
| Description                            | Age Bange                                                                              |                                                                                                    | Valid for                                                                                                    |                                                            |                                                             |                                                  |          |               |             |
| Escobedo Ignite AM                     | 11 years to 15 year                                                                    | ns -                                                                                                 | 08/29/2016 - 07/03/2017                                                                                                    |                                                            | 0                                                           | 5                                                | 4        | Available     | 16          |
| Escobedo Ignile PM                     | 11 years to 15 year                                                                    | ni -                                                                                                 | 08/29/2016 - 07/03/2017                                                                                                    |                                                            | 0                                                           | \$                                               | •        | Available     |             |
| Escoberdo Jpnile Yr                    | 11 years to 15 year                                                                    | n.                                                                                                   | 08/29/2016 - 07/03/2017                                                                                                    |                                                            | 0                                                           | \$                                               | •        | Available     |             |
| Johnson Synite AM                      | 11 years to 15 year                                                                    | s                                                                                                    | 08/29/2016 - 07/03/2017                                                                                                    |                                                            | 0                                                           | \$                                               | 8        | Available     |             |
| Johnson Sprite: PM                     | 11 years to 15 year                                                                    | s                                                                                                    | 08/29/2016 - 07/03/2017                                                                                                    |                                                            | 0                                                           | \$                                               |          | Available     | 1 16        |

4. Bajo "Seleccionar un miembro de la Familia" debe seleccionar el niño. Y hacer clic y "Agregar al carrito."

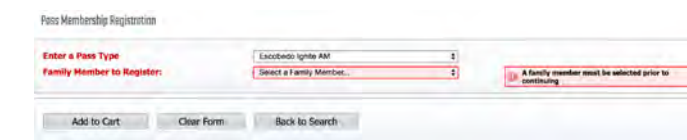

# **COMO INSCRIBIRSE Y PAGAR EN LINEA**

**5.** Si ya se entrego la forma de inscripción del participante en el lugar de Safekey, haga clic en "Sl" (Esto es parte del proceso de inscripción).

| LASVEGASNEVADA.                                                                                   | iav             |   |  |
|---------------------------------------------------------------------------------------------------|-----------------|---|--|
| Perce Royan Santokey Macrock Vy<br>Perce Registration Galecticies;<br>Perce Namber: 17587 (Frenk) |                 |   |  |
| 2016-2017 School Year Re<br>Turned In?<br>REQUIRED DATA *                                         | pistration Form | 2 |  |
| Submit                                                                                            | Reset           |   |  |

6. Agregue pases adicionales o niños que asistan a Safekey haciendo clic en "Continuar Comprando."

| LASVEE            | ASNEVADA.GOV            | HOME<br>My teams  | SHOP       | MY ACCOUNT             | CONTACT US               | FORMS/INFO     | FAOS       |                   |
|-------------------|-------------------------|-------------------|------------|------------------------|--------------------------|----------------|------------|-------------------|
|                   | _                       | _                 |            |                        | Welcome, Orist Household | #142337 Logant | Weblet (0) | Shorping Cart (1) |
| Vour Shopping C   | at                      |                   |            |                        |                          |                |            |                   |
| A MON CA          | urges in Shopping Cast  |                   |            |                        |                          |                |            |                   |
| You have          | registered for the Pass | Type requested. Y | What would | id you like to do next | 3                        |                |            |                   |
| Procee            | d To Checkout           | Continue Sho      | opping     | 1                      |                          |                |            |                   |
| Mimber            | Pass Description        | St                | atus       | Begin Date             | Expire Date              | 3              | otal Foes  | Kentre            |
| Prank             | SK Adçock Yr            | Ne                | W          | 08/29/2016             | 07/03/2017               |                | \$ 30,00   | 3                 |
|                   |                         |                   |            |                        | Grand Total Fees D       | ue             | \$ 20.00   |                   |
| auth Chall Number |                         |                   |            |                        |                          |                |            |                   |
| Type: Credit V    | outher v Code:          | P                 | IN:        | Amount (0 for          | Full Amount): 0.00       | Apply          |            |                   |
|                   |                         |                   |            |                        |                          |                |            |                   |

#### 7. Haga clic en el cuadro de "Safekey".

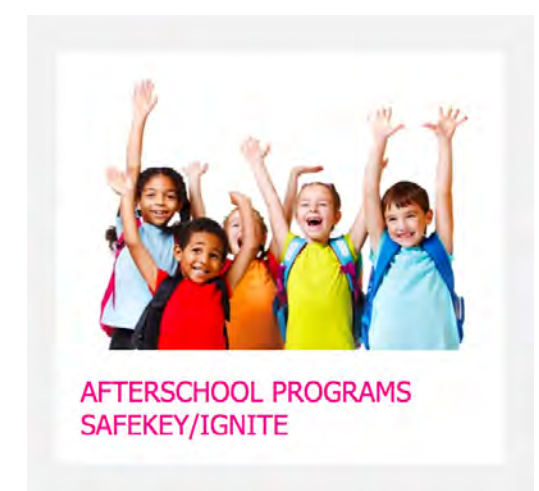

**8.** Desplácese hacia donde está la escuela que busca. Haga clic en el carrito de compras para pases de a.m. / p.m.

| Category:                                                                                        |                                                                                                    | Sort Order: |                                                                                                    |   | Display | y Option | n:  |                                                  |                 |
|--------------------------------------------------------------------------------------------------|----------------------------------------------------------------------------------------------------|-------------|----------------------------------------------------------------------------------------------------|---|---------|----------|-----|--------------------------------------------------|-----------------|
| Safekry                                                                                          | •                                                                                                    | Pass Type   |                                                                                                    | , | Listing | 1        |     |                                                  | *               |
| Search                                                                                           | Azset                                                                                                    |             |                                                                                                    |   |         |          |     |                                                  |                 |
| Pass Search Results                                                                              |                                                                                                    |             |                                                                                                    |   |         |          |     |                                                  |                 |
| Straving Hote                                                                                    |                                                                                                    |             |                                                                                                    |   |         |          |     |                                                  | in the second   |
|                                                                                                  |                                                                                                    |             |                                                                                                    |   |         |          |     |                                                  | CHED BETRETE IN |
| Description                                                                                      | Age Range                                                                                                    |             | Valid for                                                                                                    |   |         |          |     |                                                  | GED IMARY IN    |
| Description<br>Escobedo Ignite AM                                                                | Age Range<br>11 years to 15 years                                                                                                 |             | Valid for<br>08/29/2016 - 07/03/2017                                                                                  |   | 0       | \$       | 8   | Available                                        |                 |
| Description<br>Escoledo Ignite AM<br>Escoledo Ignite PM                                          | Age Range<br>11 years to 15 years<br>11 years to 15 years                                                                         |             | Valid for<br>08/29/2016 - 07/03/2017<br>98/29/2016 - 07/03/2017                                                       |   | 0       | 3 5      | 8   | Available                                        |                 |
| Description<br>Excitedo Ignite AM<br>Escotedo Ignite IM<br>Escotedo Ignite IM                    | Age Range<br>11 years to 15 years<br>11 years to 15 years<br>11 years to 15 years<br>11 years to 15 years                         | 2<br>1      | Valid Ion<br>06/29/2016 - 07/03/2017<br>06/29/2016 - 07/03/2017<br>06/29/2016 - 07/03/2017                            |   | 0       |          | 888 | Available<br>Available<br>Available              |                 |
| Description<br>Exceeds Ignite AM<br>Exceeds Ignite PM<br>Exceeds Ignite IPM<br>Johnson Ignite AM | Age Range<br>11 years to 15 years<br>11 years to 15 years<br>11 years to 15 years<br>11 years to 15 years<br>11 years to 15 years | 5<br>6<br>6 | Valid Jan<br>06/29/2016 - 07/03/2017<br>06/29/2016 - 07/03/2017<br>06/29/2016 - 07/03/2017<br>06/29/2016 - 07/03/2017 |   | 0       |          |     | Available<br>Available<br>Available<br>Available |                 |

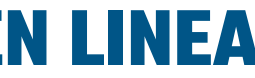

9. Debajo de "Seleccionar miembro de la Familia" debe seleccionar el nombre del niño. Luego haga

Clic en "Agregar al Carrito."

| LASVEGASNEVADA.GDV           | HOME SHOP<br>My teams | MY ACCOUNT | CONTACT US          | FORMS/INFO           | FADS                         |
|------------------------------|-----------------------|------------|---------------------|----------------------|------------------------------|
|                              |                       | -          | Welcome, Crist Hous | ehold #142337 Logout | Warnat (0) Stopping Cart (1) |
| Pass Membership Registration |                       |            |                     |                      |                              |
| Enter a Pass Type            | Salekey Adoock        | A.M        | Y                   |                      |                              |
| Family Member to Register:   | Select a Family       | Member     | ~                   |                      |                              |
|                              |                       |            |                     |                      |                              |
| Add to Cart Clear            | Form Back to 5        | iearch     |                     |                      |                              |

10. Haga clic en cuantas ponchadas le gustaría comprar:

| LASVEGASNEVADA.GOV                       | ,<br> |  |
|------------------------------------------|-------|--|
| Function Printic Printicipies Selections |       |  |
| Number of Punches                        | 11    |  |
| Continue                                 |       |  |

**II.** Conteste las Preguntas de Inscripción de Pases

| LASVEDASNEVADA BUV                                                                            |                                                                                     |     |  |  |  |  |  |  |
|-----------------------------------------------------------------------------------------------|-------------------------------------------------------------------------------------|-----|--|--|--|--|--|--|
| Front Figuer Satheling Adamski JM<br>Print Registration Garcestone<br>Print Humilian (Street) |                                                                                     |     |  |  |  |  |  |  |
| I understand no refunds/transfer                                                              | rs/credits                                                                          | YES |  |  |  |  |  |  |
| T understand passes expre the la<br>school<br>REQUIRED DATA *                                 | illowed.<br>I understand passes expire the last day of<br>ichool<br>REQUIRED DATA * |     |  |  |  |  |  |  |
| Submit                                                                                        | Reset                                                                               |     |  |  |  |  |  |  |

12. Ya completado, haga clic en "Proceder a realizar el pedido" para verificar la información de pago, y haga clic en "Terminar." La siguiente página requerirá la información de la tarjeta para procesarse.

| LASVEE             | ASNEVADA.GOV            | HOME SHOP<br>MY TEAMS   | MV ACCOUNT              | CONTACT US FORMS/                | INFO FAQS            |                  |
|--------------------|-------------------------|-------------------------|-------------------------|----------------------------------|----------------------|------------------|
|                    |                         |                         |                         | Welcome, Crist Household #142337 | Loosel Watther (0) S | hiqqing Call (2) |
| Very Shopping C    | et:                     |                         |                         |                                  |                      |                  |
| A Sew Che          | rges in Shopping Cort   |                         |                         |                                  |                      |                  |
| You have           | registered for the Pass | Type requested. What we | uld you like to do next | 8                                |                      |                  |
|                    |                         |                         |                         |                                  |                      |                  |
| Procee             | d To Checkout           | Continue Shopping       | 22                      |                                  |                      |                  |
| Member             | Pass Description        | Status                  | Begin Date              | Expire Date                      | Total Fees           | Renove?          |
| Ratik.             | SK Adcock AM            | New                     | 08/29/2016              | 07/03/2017                       | \$ 13.00             | 16               |
| Frank              | SK Adcork Yr            | New                     | 08/29/2016              | 07/03/2017                       | \$ 20.00             | 16               |
|                    |                         |                         |                         | Grand Total Fees Due             | \$ 55.00             |                  |
| Roly Dreft Houster |                         |                         |                         |                                  |                      |                  |
| Type: Credit V     | oucher V Code:          | PIN:                    | Amount (0 for           | Full Amount): 0.00 Ro            | 92                   |                  |
| Procee             | To Checkout             | Continue Shopping       |                         |                                  |                      |                  |

13. Su transacción no esta completa hasta que se haya generado un recibo. Por favor revise su recibo para asegurarse de que su transacción se completo exitosamente y que esta correcta. Comuníquese con las oficinas de Safekey de inmediato si hay alguna discrepancia.

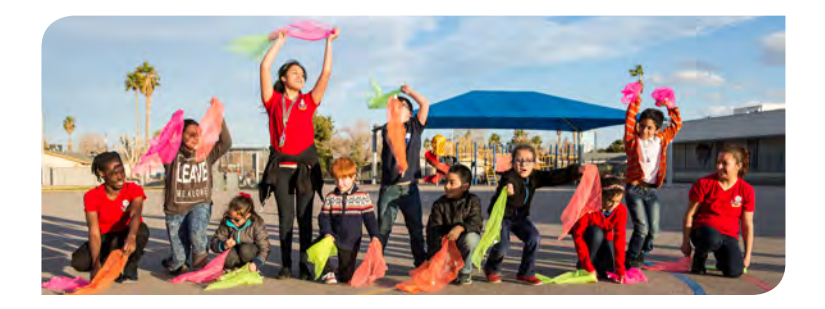